## Manual de acesso ao Sistema de Avaliação de Desempenho (SAD) para os Avaliadores.

Ao acessar o SAD por meio do link: https://avaliacaodesempenho.salvador.ba.gov.br/, deve-se clicar no cadeado. Nesse momento, o sistema, que antes aparecia como acesso ao servidor, passará para o acesso administrativo. Preencher o campo, com o seu CPF (somente números, ex: 01235697866) e senha provisória S@D123alt3r4r!

| Poríodo atual                                                                                                    |                                                                                                    | SAD                                |
|----------------------------------------------------------------------------------------------------|----------------------------------------------------------------------------------------------------|------------------------------------|
|                                                                                                    |                                                                                                    | SISTEMA DE AVALIAÇÃO DE DESEMPENHO |
| ° CICI O - 2023-2024                                                                                                    | Servido                                                                                                  | ŀ                                  |
|                                                                                                    | Matrícula                                                                                                | (Campo obrigatório)                |
|                                                                                                    | 315893                                                                                                   |                                    |
| Notícias                                                                                                    | Senha                                                                                                    | (Campo obrigatório)                |
| ASSO A PASSO 1º ACESSO AO SAD                                                                                                    | ••••••                                                                                                   |                                    |
| ublicada em: 11/10/2024 13:49:05<br>tualizada em: 11/10/2024 13:58:50                                                                                                    | Primeiro acesso                                                                                          | Esqueci a senha                    |
| rezados(as) Servidores(as), para mais informações<br>obre o primeiro acesso ao SAD, acesse o link a seguir                                                                                                    |                                                                                                    | Entrar                             |
| ara visualizar o passo a passo:                                                                                                    |                                                                                                    | Documentos                         |
| ttps://acesse.one/wktm.                                                                                                    | Secretaria                                                                                               | de 🧑 Prefeitura                    |
| © 2024 Copy<br>Prefeitura<br>de Salvador                                                                                                    | Ges<br>right: Secretaria Municipal de Inovação e Tecnologia (SEMIT)                                      |                                    |
| © 2024 Copy<br>Prefeitura<br>de Salvador<br>Período atual                                                                                                    | Ges<br>right: Secretaria Municipal de Inovação e Tecnologia (SEMIT)                                      |                                    |
| © 2024 Copy<br>Prefeitura<br>de Salvador<br>Período atual<br>Biênio 2022-2024                                                                                                    | Ges<br>right: Secretaria Municipal de Inovação e Tecnologia (SEMIT)                                      | e Salvador                         |
| © 2024 Copy<br>Prefeitura<br>de Salvador<br>Períoclo atual<br>Biênio 2022-2024<br>2º CICLO - 2023-2024                                                                                                    | Ges<br>right: Secretaria Municipal de Inovação e Tecnologia (SEMIT)                                      | tao de Salvador                    |
| © 2024 Copy<br>Prefeitura<br>de Salvador<br>Período atual<br>Biênio 2022-2024<br>2º CICLO - 2023-2024                                                                                                    | Ges<br>right: Secretaria Municipal de Inovação e Tecnologia (SEMIT)                                      |                                    |
| © 2024 Copy<br>Prefeitura<br>de Salvador<br>Período atual<br>Biénio 2022-2024<br>2° CICLO - 2023-2024<br>Notícias                                                                                                    | Ges<br>right: Secretaria Municipal de Inovação e Tecnologia (SEMIT)                                      |                                    |
| © 2024 Copy<br>Prefeitura<br>de Salvador<br>Períocio atual<br>Biênio 2022-2024<br>2º CICLO - 2023-2024<br>Notícias<br>ATENÇÃO AOS NOVOS PRAZOS                                                                                                    | Ges<br>right: Secretaria Municipal de Inovação e Tecnologia (SEMIT)<br>Acesso<br>Usuário<br>CPF<br>Senha |                                    |
| © 2024 Copy<br>Prefeitura<br>de Salvador<br>Período atual<br>Biênio 2022-2024<br>2º CICLO - 2023-2024<br>2º CICLO - 2023-2024<br>Notícias<br>ATENÇÃO AOS NOVOS PRAZOS<br>Publicada em: I2/11/2024 15:25:31<br>Atualizada em: I2/11/2024 15:25:31                                                                                                    | Ges<br>right: Secretaria Municipal de Inovação e Tecnologia (SEMIT)<br>Acesso<br>Usuário<br>CPF<br>Senha |                                    |
| © 2024 Copy<br>Prefeitura<br>de Salvador<br>Período atual<br>Biēnio 2022-2024<br>2º CICLO - 2023-2024<br>Notícias<br>AtENÇÃO AOS NOVOS PRAZOS<br>Publicada em: 12/11/2024 16:25:31<br>Atualizada em: 12/11/2024 16:25:31<br>Atualizada em: 12/11/2024 16:25:31<br>Atualizada em: 12/11/2024 16:26:13<br>Publicada no Dom nº 8.911 do dia 12 de novembro de | right: Secretaria Municipal de Inovação e Tecnologia (SEMIT)                                             |                                    |

Após entrar no sistema, aparecerá essa tela, recomendamos fortemente a troca de senha clicado no botão abaixo:

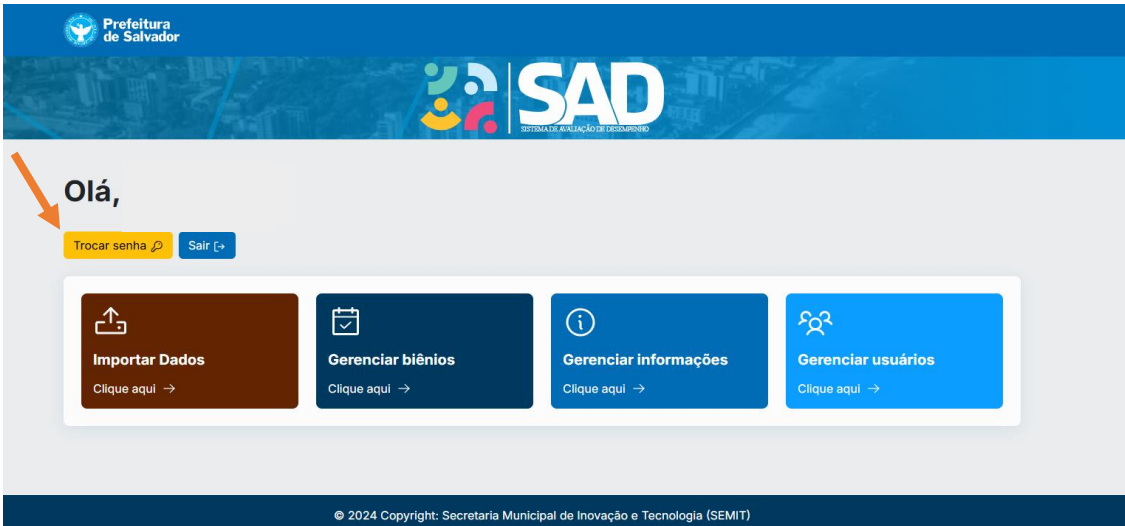

| о<br>Т | Prefeitura<br>de Salvador                       | SAD                                                          |                     |
|--------|-------------------------------------------------|--------------------------------------------------------------|---------------------|
|        | Nova senha (máx. 20 caracteres) (Campo obrigato | <ul> <li>Repita a nova senha (máx. 20 caracteres)</li> </ul> | (Campo obrigatório) |
| Vo     | tar                                             |                                                              |                     |
|        | © 2024 Copyright: Secretaria Mu                 | nicipal de Inovação e Tecnologia (SEMIT)                     |                     |

Ao finalizar a troca de senha e voltar para a página principal, clique na aba "Gerenciar Usuários"

| Prefeitura<br>de Salvador              | 22                                        |                                              |                                          |  |
|----------------------------------------|-------------------------------------------|----------------------------------------------|------------------------------------------|--|
| Olá,<br>Trocar senha 🖉 Sair [+         |                                           |                                              |                                          |  |
| <b>Importar Dados</b><br>Clique aqui → | <b>Gerenciar biênios</b><br>Clique aqui → | (j<br>Gerenciar informações<br>Clique aqui → | Referenciar usuários       Clíque aqui → |  |
|                                        | 2024 Copyright: Secretaria M              | lunicipal de Inovação e Tecnologia (SEMIT)   |                                          |  |

Clicar em "Listar servidores":

|                                               | 22                                 |                                |  |
|-----------------------------------------------|------------------------------------|--------------------------------|--|
| Olá                                           |                                    |                                |  |
| Listar avaliadores<br>Clique aqui →<br>Voltar | Listar servidores<br>Clique aqui → | Listar SEGEPs<br>Clique aqui → |  |

Ao entrar nesta tela, serão relacionados todos os servidores vinculados como seus subordinados. Neste momento, deve-se conferir se o servidor avaliado é seu subordinado.

## NO CASO DE INCORREÇÃO NAS VINCULAÇÕES DOS SERVIDORES, NÃO PROCEDER A AVALIAÇÃO E COMUNICAR IMEDIATAMENTE A UNIDADE RESPONSÁVEL PELA AVALIAÇÃO DE DESEMPENHO DO SEU ÓRGÃO.

Para avaliar um servidor, deve-se clicar no A+ que aparece na parte de opções, conforme sinalizado abaixo:

|   | Prefeitura<br>de Salvador | Å     |                           |           |                                                                                 |
|---|---------------------------|-------|---------------------------|-----------|---------------------------------------------------------------------------------|
| L | istar servidores          |       |                           |           |                                                                                 |
|   | Novo servidor             |       | Buscar<br>Busque por nome | ou órgão  |                                                                                 |
|   | Nome                      | Órgão | Lotação                   | Avaliador | Opções                                                                          |
|   | Avalia                    | SAD   | Avaliação                 |           |                                                                                 |
|   | Avalia                    | SAD   | Avaliação                 |           | ()<br>()<br>()<br>()<br>()<br>()<br>()<br>()<br>()<br>()<br>()<br>()<br>()<br>( |
|   |                           |       | Página 1 de 1             |           |                                                                                 |

- Clicando em avaliar servidor, aparecerá um formulário com todos os dados dele (confira se o formulário de avaliação corresponde ao cargo do servidor em questão. Atenção para os ocupantes de cargo em comissão/função de confiança, que tem formulário específico. Caso o formulário não seja o correspondente, não proceda a avaliação, e comunique imediatamente a unidade responsável pela avaliação de desempenho do seu órgão), e as competências que devem ser analisadas e preenchidas ao lado com a nota de 1 a 5. Legenda:
  - 1 = não demonstra competência;
  - 2 = demonstra a competência em um nível básico;
  - 3 = demonstra a competência em um nível moderado;
  - 4 = demonstra a competência em um bom nível;
  - 5 = demonstra a competência com excelência.
- > Preencha os campos com uma nota para cada competência.

## Conceitos de avaliação

| Formulário de avaliação - ENSINO MEDIO TECNICO/PROFISSIONALIZANTE                                                                                                    |               |
|----------------------------------------------------------------------------------------------------|---------------|
| egenda da avaliação                                                                                                    |               |
| <ul> <li>1 = não demonstra competência;</li> <li>2 = demonstra a competência em um nível básico;</li> <li>3 = demonstra a competência em um nível moderado;</li> <li>4 = demonstra a competência em um bom nível;</li> <li>5 = demonstra a competência com excelência.</li> </ul> |               |
| COOPERAÇÃO - CAPACIDADE DE MANIFESTAR INTERESSE E DISPONIBILIDADE EM CONTRIBUIR PARA A EXECUÇÃO DE UMA TAREFA                                                                                                    | Digite a nota |
| QUALIDADE DO TRABALHO - CAPACIDADE DE MANIFESTAR PREOCUPAÇÃO COM A QUALIDADE DE SUAS ENTREGAS, REALIZAR CONFERÊNCIAS<br>E AJUSTES NECESSÁRIOS                                                                                                    | Digite a nota |
| ORGANIZAÇÃO - CAPACIDADE DE REALIZAR SUAS ROTINAS DE FORMA ORDENADA, COM ZELO                                                                                                    | Digite a nota |
| DISCIPLINA - CAPACIDADE DE AGIR COM ESTABILIDADE E PRUDÊNCIA                                                                                                    | Digite a nota |
| CONHECIMENTO SOBRE O TRABALHO - CAPACIDADE DE MANIFESTAR CONHECIMENTO TÉCNICO APLICADO A SUAS ROTINAS                                                                                                    | Digite a nota |

Preencha os campos: comentários e sugestões para melhoria de desempenho do servidor avaliado. Após, clique nos botões "Salvar notas" e "Salvar validação dos cursos".

| Outros comentários sobre o desempenho do servidor (máx. 300 caracteres) |        |
|-------------------------------------------------------------------------|--------|
| Digite o comentário                                                     |        |
| Sugestões para melhoria do desempenho do servidor (máx. 300 caracteres) |        |
| Digite o comentário                                                     |        |
| Salvar notas                                                            |        |
| Certificados de curso do ciclo                                          |        |
| Gestão da Inovação no Setor Públic                                      | CLUÍDO |
| Salvar validação dos cursos                                             |        |
| Voltar                                                                  |        |

Concluída a avaliação, aparecerá a mensagem: Avaliação concluída com sucesso e o servidor avaliador poderá clicar no botão "imprimir", para imprimir o formulário preenchido.

| Prefeitura<br>de Salvador        |   |
|----------------------------------|---|
|                                  |   |
| Avaliação do servidor            |   |
| Informações do servidor          |   |
| Avaliação finalizada com sucesso | × |

Caso tenha outro servidor a ser avaliado, clique no botão voltar no final da página e prossiga para avaliar os outros servidores.

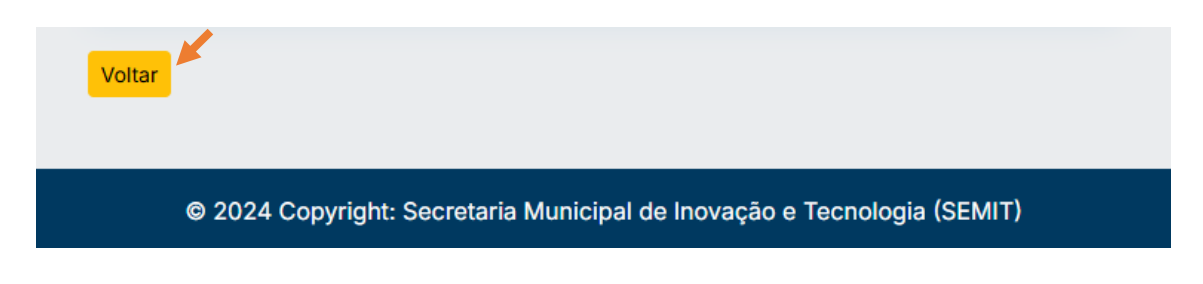